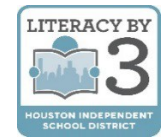

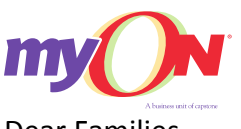

Dear Families,

With access to myON, your students have more than 5,000 digital books in their hands every day and at any moment. myON is a digital library complete with all of the titles from Capstone as well as many exciting third-party publishers. Students and parents can access myON in school, at home or anywhere across the community with WiFi on a web-based device.

Research shows that when students have the opportunity to choose books at their level and within their interests, they will be more engaged in reading. Families should read together whenever they have the opportunity.

The digital books on myON's platform have optional scaffolds, including audio, text highlighting and an embedded dictionary, to support students at every level. myON has books from every genre to engage even the most reluctant readers: fiction, biographies, scientific texts, graphic novels and more. All of the books create a magnificent learning experience for students.

# **myON ACCESS OUTSIDE OF HISD**

- **1.** Open a web browser (preferably Chrome) and access the HUB at houstonisd.org/hub.
- 2. When prompted with the Houston ISD Login Service screen, enter:

**Username:** Student\S####### ("#" is the student's ID number)

## Password: XXXXXXXX

("X" is the student's 8-digits birthday. For example, August 10, 2008 is 08102008)

The HUB is set-up for single-sign on; therefore, it will recognize the student from their initial login to the computer/laptop. Once in the HUB, the student should see their name in the upper right-hand corner.

| HOL                        | ISTON              |                                        |
|----------------------------|--------------------|----------------------------------------|
|                            | nt School District |                                        |
| louston ISD Logon Se       | ervice             |                                        |
| Type your user name and pa | ssword.            |                                        |
| User name:                 | STUDENT\S123456    | Examples:<br>AD\smithj<br>STUDENT\joeb |
| Password:                  | •••••              |                                        |
|                            | Sign               | In                                     |

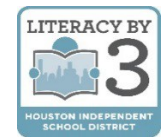

After successfully logging into the HUB, you will see the student Home page as shown on the right.

3. Click on the tab for Digital Resources.

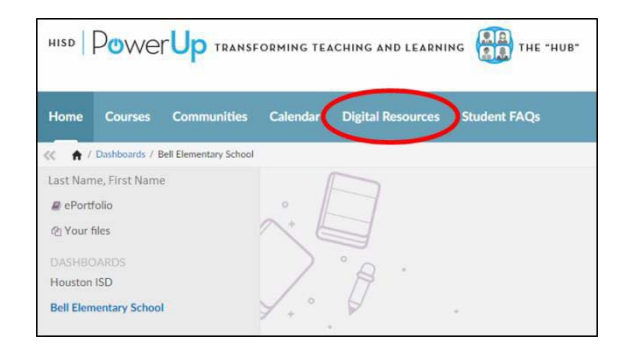

There are many different digital resources for Houston ISD students as shown on the right.

- 4. Scroll down as needed to find myON.
- 5. Click on the **myON** icon to automatically start the program.

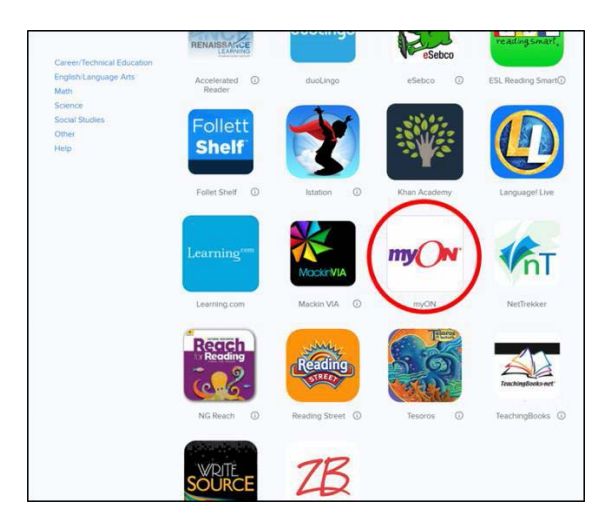

If you have not used myON before, you will see the **Interest Inventory** page shown on the right followed by the Lexile<sup>®</sup> Placement.

Answer the questions carefully so that myON can do its best to personalize your reading experience.

| my()N                  |                               |      |
|------------------------|-------------------------------|------|
| your myON<br>Interests |                               | Save |
|                        | Language<br>English 💽 Español |      |
| Categories             |                               |      |
|                        | Genres                        |      |
|                        | Graphic Novels and Cartoons   |      |
|                        | Science                       |      |
| 0                      | Longuage Arts                 |      |
| 65                     | Social Studies                |      |
| 88                     | Moth Fun                      |      |

**6.** Read from your Recommended List to make the most progress. Also, you can browse or search the Library for even more titles.

# For assistance:

Contact myON Customer Support at 888.728.1266, Monday – Friday, 8:00AM – 5:00PM, CST for general questions. For HISD-specific questions, contact Cynthia Gonzalez at <u>cgonzal6@houstonisd.org</u>

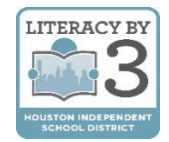

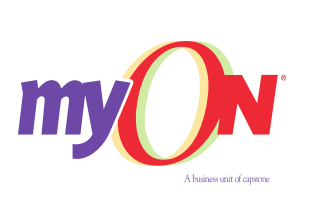

Estimadas familias,

Con el programa *myON*, los estudiantes tienen acceso a más de 5.000 libros digitales, todos los días, a cualquier hora. *myON* es una biblioteca digital que incluye libros de la editorial *Capstone* y otras editoriales. Los padres y los estudiantes pueden usar *myON* en la escuela, en casa, y el cualquier parte de la comunidad con un dispositivo electrónico con acceso al Internet.

Los estudios indican que los estudiantes se interesan más por la lectura cuando tienen la oportunidad de elegir los libros de su nivel e interés. Las familias deben leer juntas cuando tengan la oportunidad de hacerlo.

Los libros digitales de *myON* tienen varias opciones, incluyendo audio, iluminador de texto, y un diccionario integrado, para apoyar a los estudiantes en cada nivel. *myON* tiene libros de todos los géneros para interesar hasta el lector más indeciso: ficción, biografías, ciencia, novelas y más. Todos los libros son una excelente experiencia de aprendizaje para los estudiantes.

Para leer en myON:

# FUERA DE HISD

- **1.** Abra un navegador Web (de preferencia *Chrome*) y entre a *HUB* en houstonisd.org/hub.
- 2. Ingrese la información de acceso en la pantalla de Houston ISD:

**Usuario:** Estudiante\S####### ("#" es el número de identificación del estudiante)

## Contraseña: XXXXXXXX

("X" son los 8 números de la fecha de nacimiento del estudiante. Por ejemplo, el 10 de agosto de 2008, sería: 08102008)

| HOU<br>Independent          | ISTON<br>It School District |                                        |  |  |  |
|-----------------------------|-----------------------------|----------------------------------------|--|--|--|
| Houston ISD Logon Service   |                             |                                        |  |  |  |
| Type your user name and pas | sword.                      |                                        |  |  |  |
| User name:                  | STUDENT\S123456             | Examples:<br>AD\smithj<br>STUDENT\joeb |  |  |  |
| Password:                   | •••••                       | ]                                      |  |  |  |
|                             | Sign In                     |                                        |  |  |  |
|                             |                             |                                        |  |  |  |

Para utilizar *HUB* solo necesita ingresar una vez. El programa reconoce al estudiante cuando entra al programa desde su computadora. Una vez que entre a *HUB*, el estudiante podrá ver su nombre en la esquina superior a la derecha.

HISD Elementary Curriculum and Development

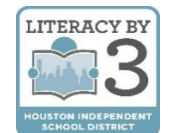

Cuando entre a *HUB* puede ver el nombre del estudiante, como se muestra a la derecha.

3. Haga clic en la pestaña que dice Digital Resources (recursos digitales).

Hay muchos recursos digitales para los estudiantes de Houston ISD, como se muestra a la derecha.

- 4. Desplácese hacia abajo hasta donde dice myON.
- 5. Haga clic el ícono de myON para iniciar automáticamente el programa.

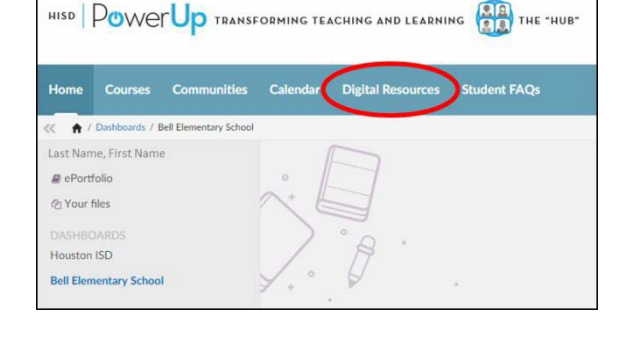

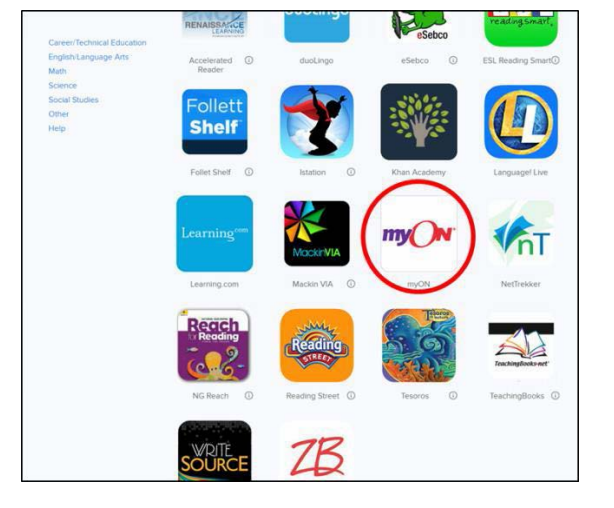

Si es la primera vez que utiliza *myON*, verá la página *Interest Inventory* (catálogo de interés), como se muestra a la derecha, antes de Lexile<sup>®</sup> Placement (nivel de lectura).

Conteste las preguntas detenidamente para configurar adecuadamente la experiencia de lectura del estudiante en myON.

| your myON<br>Interests |                               | Save |
|------------------------|-------------------------------|------|
|                        | Language<br>English 🛃 Espoñol |      |
| Categories             |                               |      |
|                        | Genres                        |      |
|                        | Graphic Novels and Cortoons   |      |
|                        | Science                       |      |
| 0                      | Longuage Arts                 |      |
| 65                     | Social Studies                |      |
|                        | Math Fan                      |      |

6. Lea de la Lista de Recomendaciones para avanzar rápidamente. Además, puede navegar y buscar más libros en la biblioteca.

# Si necesita ayuda:

Comuníquese con el servicio de atención al cliente de myON al 888-728-1266, de lunes a viernes, de 8:00 a.m. – 5:00 p.m., hora central, para preguntas generales. Para dudas específicas respecto a HISD, comuníquese con Cynthia Gonzalez al cgonzal6@houstonisd.org